### 日薬情発第 15 号 令和7年 4月 23 日

## 日本看護協会 会長 高橋 弘枝 殿

#### 日本薬剤師会

会長 岩月

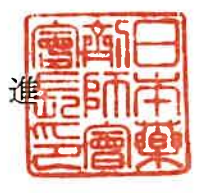

電子おくすり手帳簡易ビューワー「e 薬 Scan」の開発のお知らせと 周知のお願いについて

平素より本会会務にご高配を賜り厚く御礼申し上げます。

本会は、令和6年度データヘルス改革を見据えた次世代型お薬手帳活用推進 事業の一環として、厚生労働省より補助金の交付を受けて、薬局・医療機関等 で電子版お薬手帳に記録された情報を最大限活用できる環境を整備することを 目的としたスマートフォン向け電子おくすり手帳簡易ビューワーアプリケー ション「e 薬 Scan」の検討・開発を行いました。標記アプリは、患者許諾のも とに一時的に電子版お薬手帳の情報を医療従事者のスマートフォンなどの端末 に保持することができるアプリケーションになります。詳細は別紙1をご確認 ください。アプリの公開に合わせて専用のHPも公開いたしました。

e 薬 SCAN 専用 HP

https:// www.nichiyaku.or.jp/ekuscan/

電子版お薬手帳に記録された患者情報の円滑かつ効率的な共有のため、是非ともご協力いただければ幸いです。

つきましては、貴会関係者にご周知くださいますようお願い申し上げます。

本件に関する連絡先:株式会社ファルモ e 薬 Scan 連絡窓口 メールアドレス: support@pharumo. zohodesk. com

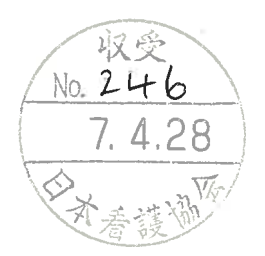

# 😔 Teach 🖉 me Biz

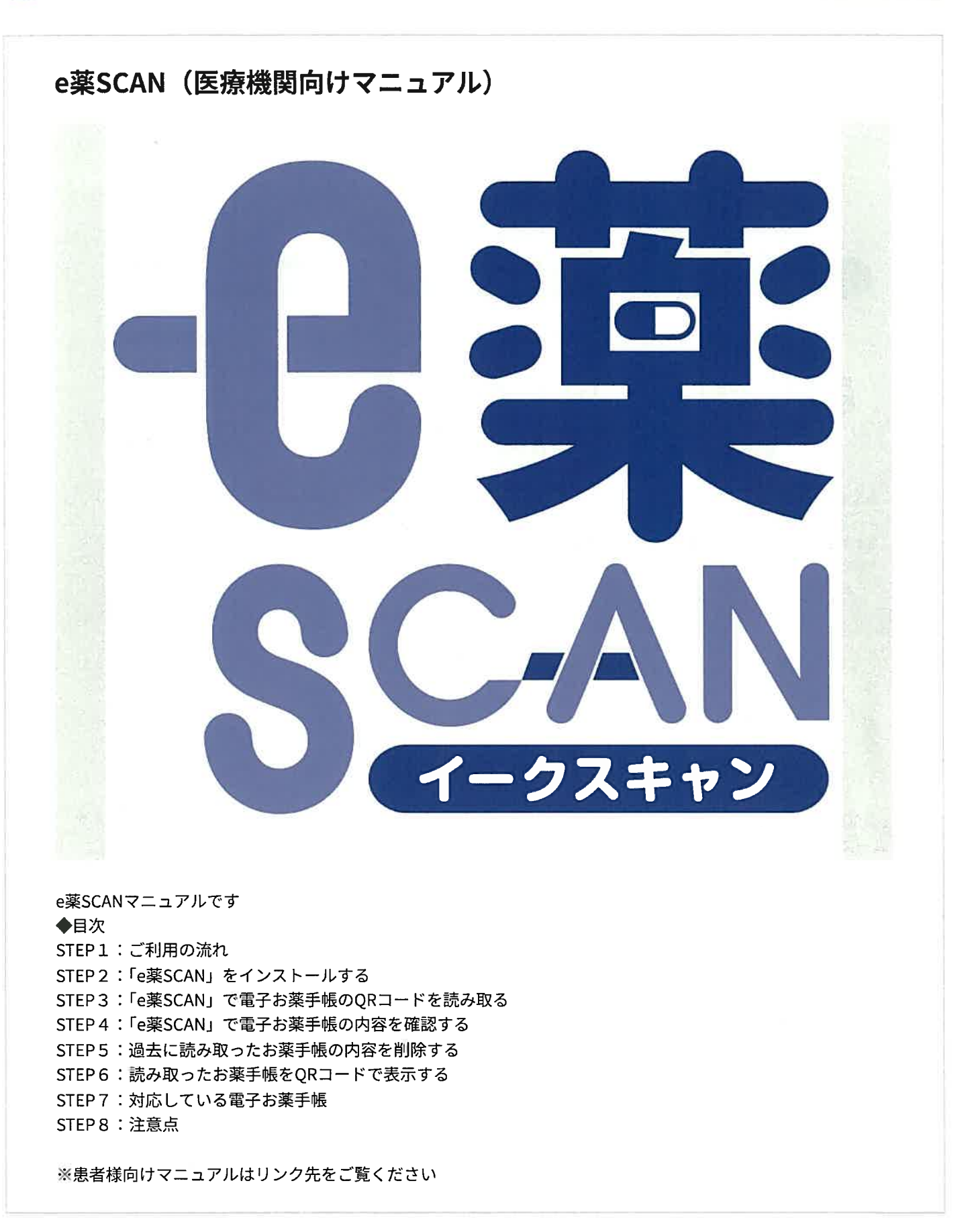

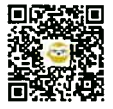

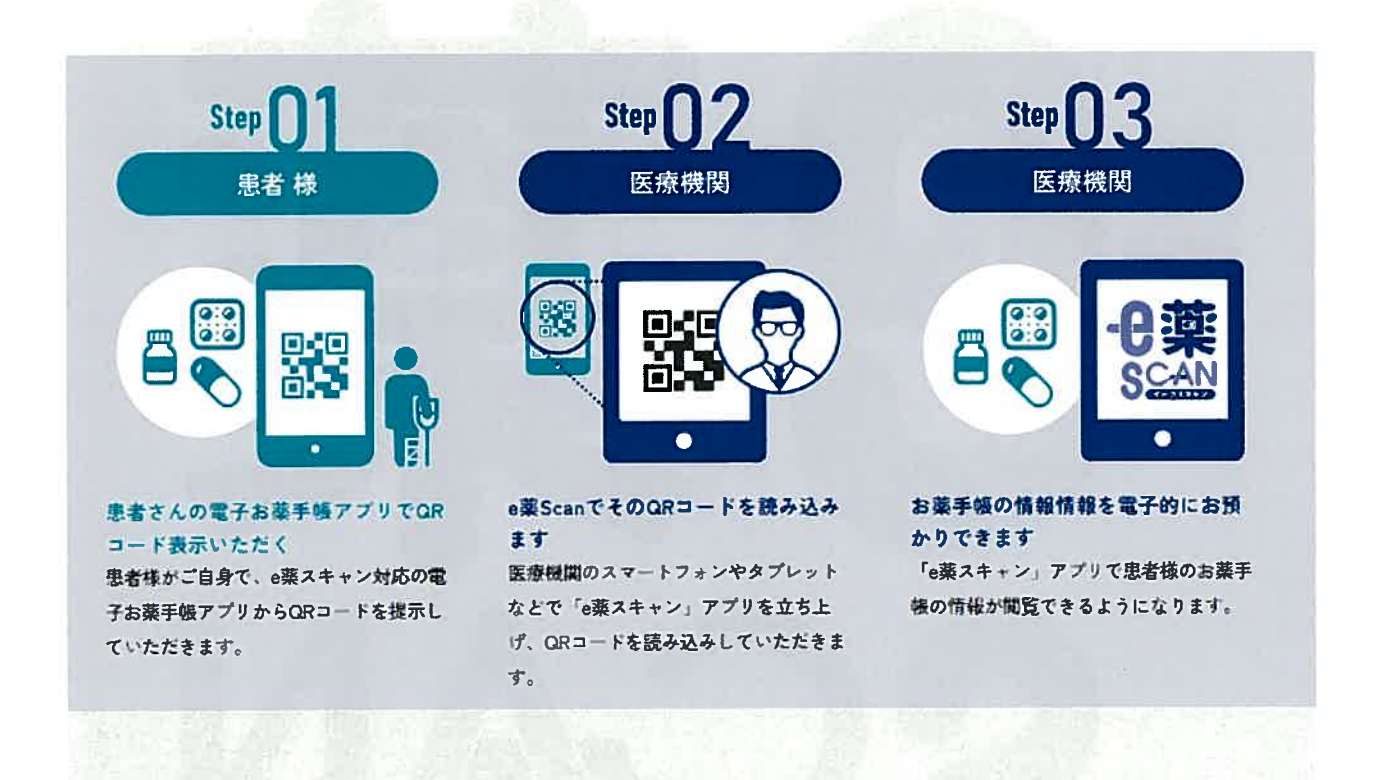

「e薬SCAN」は患者様がご利用の電子お薬手帳アプリで提示されたQRコードを読み取ることで過去の処方せんを スムーズに確認できるアプリです

- 1.患者様にご利用の電子お薬手帳アプリでQRコードを表示してもらいます
- 2.「e薬SCAN」アプリでQRコードを読み取ります
- 3. 過去のお薬情報が共有されます

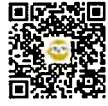

ł,

2

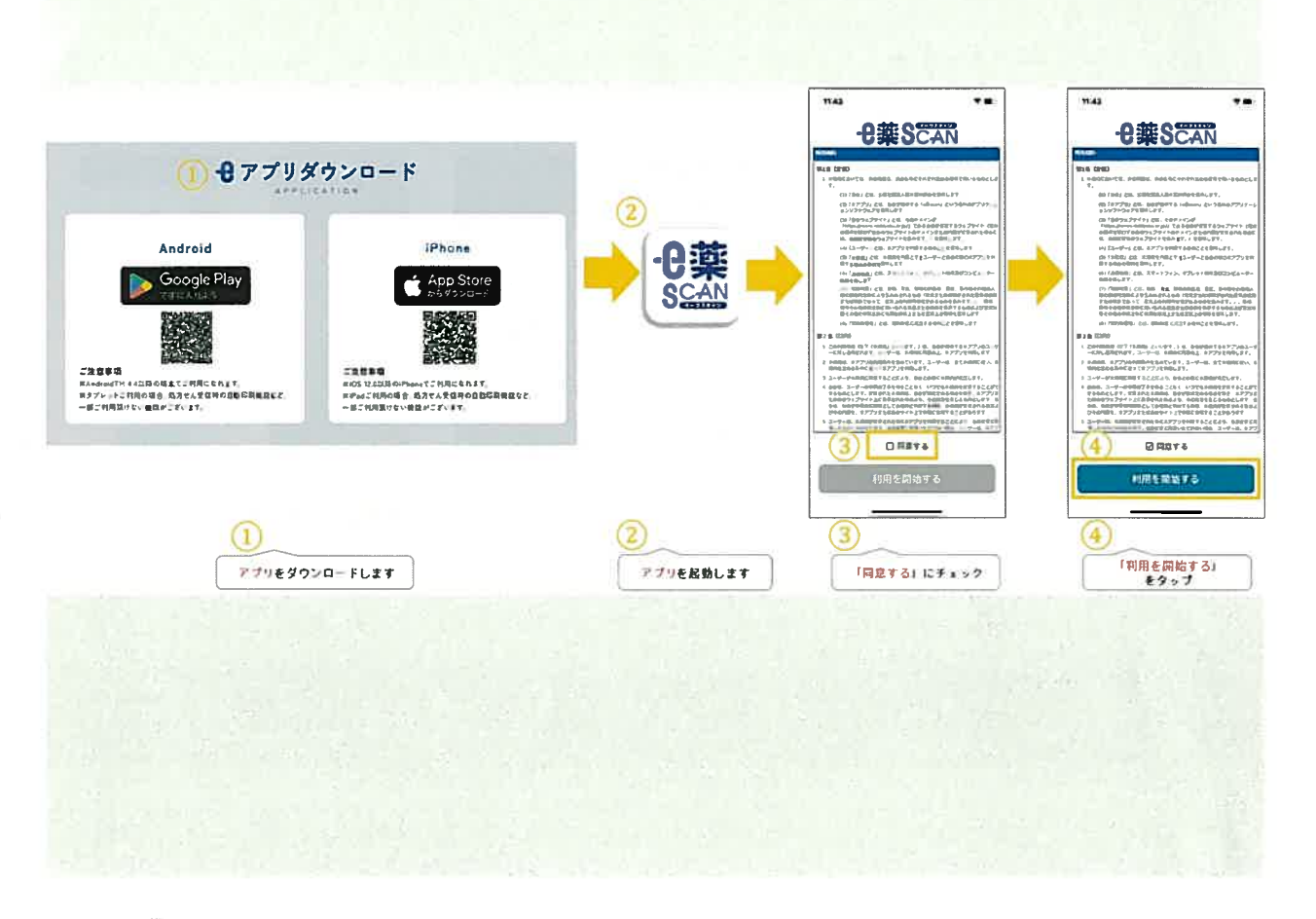

Androidご利用者は「Google Play ストア」、iPhoneご利用者は「App store」からお薬手帳アプリをインストールできます。

インストール後はアプリを起動して利用規約に同意してください。

- 1. アプリをダウンロードします
- 2.アプリを起動します
- 3.利用規約が表示されますので「同意する」をチェック
- 4.「利用を開始する」をタップ

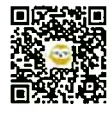

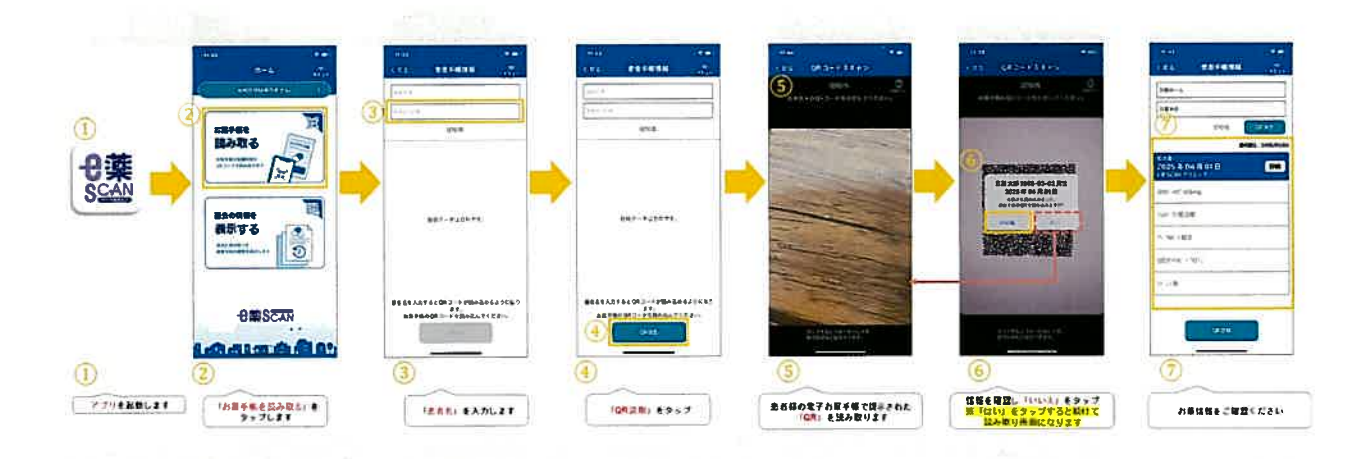

- 1. アプリを起動します
- 2.「お薬手帳を読み取る」をタップします
- 3.「患者名」を入力します
- 4.「QR読取」をタップ
- 5.患者様の電子お薬手帳で提示された「QR」を読み取ります
- 6. 情報を確認し「いいえ」をタップ ※「はい」をタップすると続けて読み取り画面になります
- 7.お薬情報をご確認ください

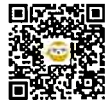

Ļ

4

d.

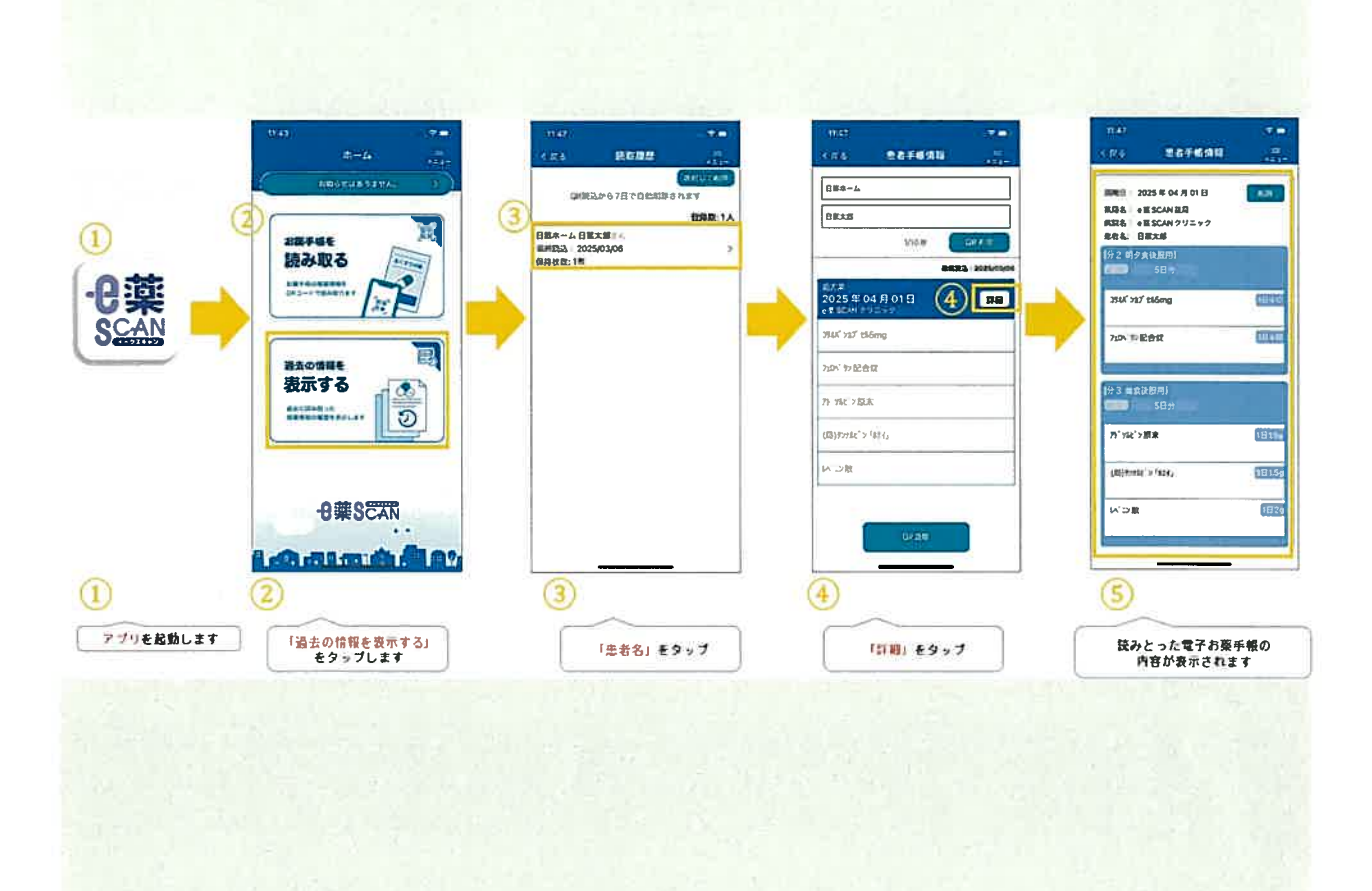

- 1. アプリを起動します
- 2.「過去の情報を表示する」をタップします
- 3.「患者名」をタップ
- 4.「詳細」をタップ
- 5. 読みとった電子お薬手帳の内容が表示されます

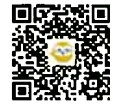

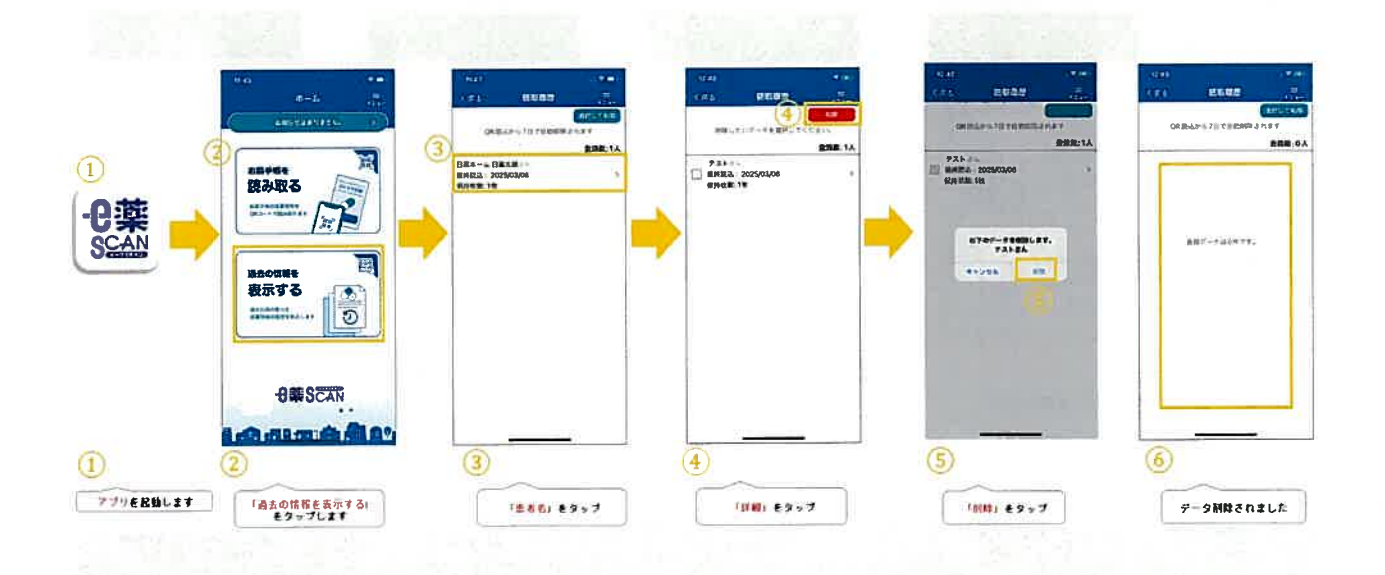

- 1. アプリを起動します
- 2.「過去の情報を表示する」をタップします
- 3.「選択して削除」をタップ
- 4.「選択」して「削除」をタップ
- 5.「削除」をタップ
- 6. データ削除されました

※個別で削除しない場合は共有されたお薬情報は7日経過後に削除されます

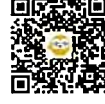

6

6

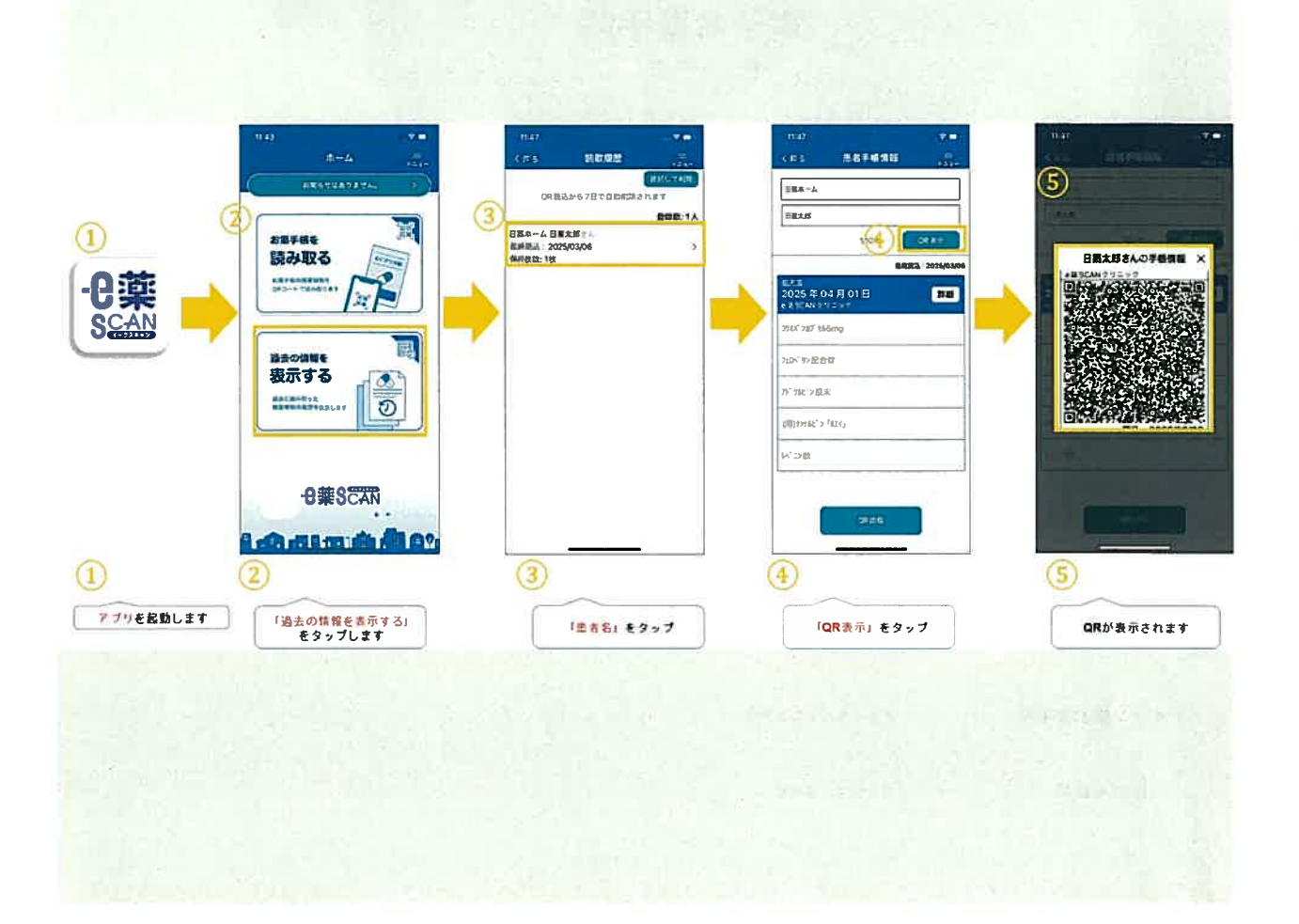

- 1.アプリを起動します
- 2.「過去の情報を表示する」をタップします
- 3.「患者名」をタップ
- 4.「QR表示」をタップ
- 5.QRが表示されます

※QRコードは医療機関の機器への取り込みの際にご利用ください

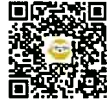

2

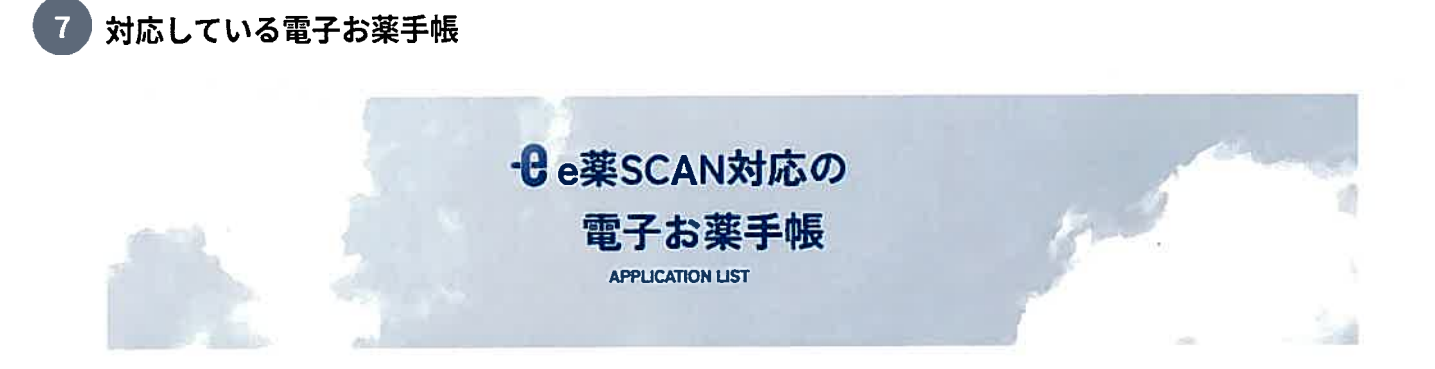

### 「e薬スキャン」に対応している電子お薬手帳を紹介いたします。

| アプリ名称      | 提供租職         |
|------------|--------------|
| eお薬手帳3.0   | 公益社団法人日本薬剤師会 |
| ポケットファーマシー | メディカルフロント社   |
| ヘルシーバスボート  | メディカルフロント社   |
| キリン堂お薬手帳   | メディカルフロント社   |
| つながる薬局     | ファーマシフト社     |

「e薬SCAN」に対応している電子お薬手帳は以下リンク先をご確認ください

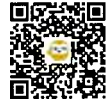

þ

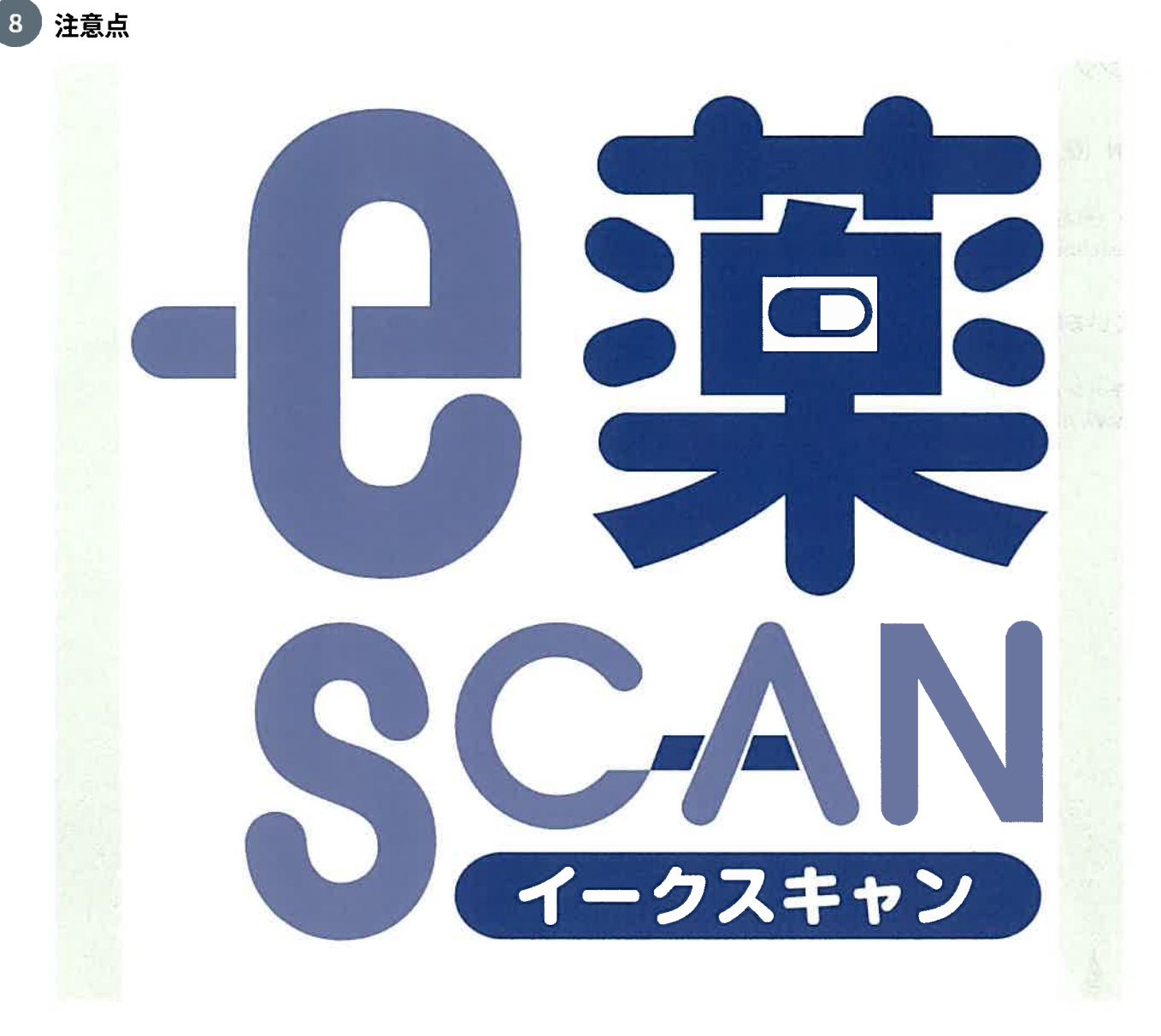

・写真登録されているものは対象外です

・共有されたお薬情報は7日経過後に削除されます

・患者様側の操作はご利用のアプリによって異なります

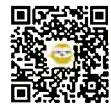

1

4

⊘ リンク

### e薬SCAN(医療機関向けマニュアル)

e薬SCAN(患者様向けマニュアル) https://teachme.jp/30325/manuals/34822940

### 対応している電子お薬手帳

「e薬スキャン」に対応している電子お薬手帳 https://www.nichiyaku.or.jp/ekuscan/list.html

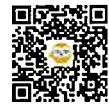

Ň

ł